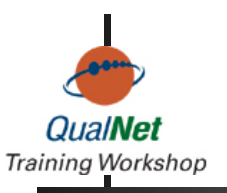

## **Qualnet Tutorial**

#### Scalable Network Technologies

with contributions by Chaiporn Jaikaeo and Chien-Chung Shen University of Delaware

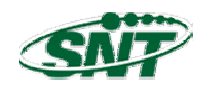

© Scalable Network Technologies

Contact: training@qualnet.com

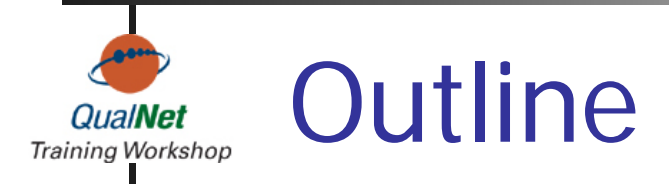

- QualNet Overview: slides 3-10
- Installation: slides 11-16
- Simulation Architecture: slides 17-20
- Wireless Experiment Design (both command line and GUI): slides 21-46
- Animator Execution (demo): slides 47-52
- Analyzer: slides 53-59
- Resources: slide 60

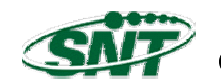

# Advantages of QualNet

- Rapid prototyping of protocols
- Comparative performance evaluation of alternative protocols at each layer
- Built-in measurements on each layer
- Modular, layered stack design
- Standard API for composition of protocols across different layers
- Scalability via support for parallel execution
- GUI Tools for system/protocol modeling

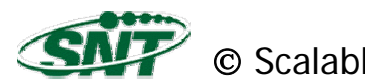

Training Workshop

Genesis: GloMoSim, DARPA funded effort at UCLA ('97 – '00) QualNet for efficient simulation of large heterogeneous networks

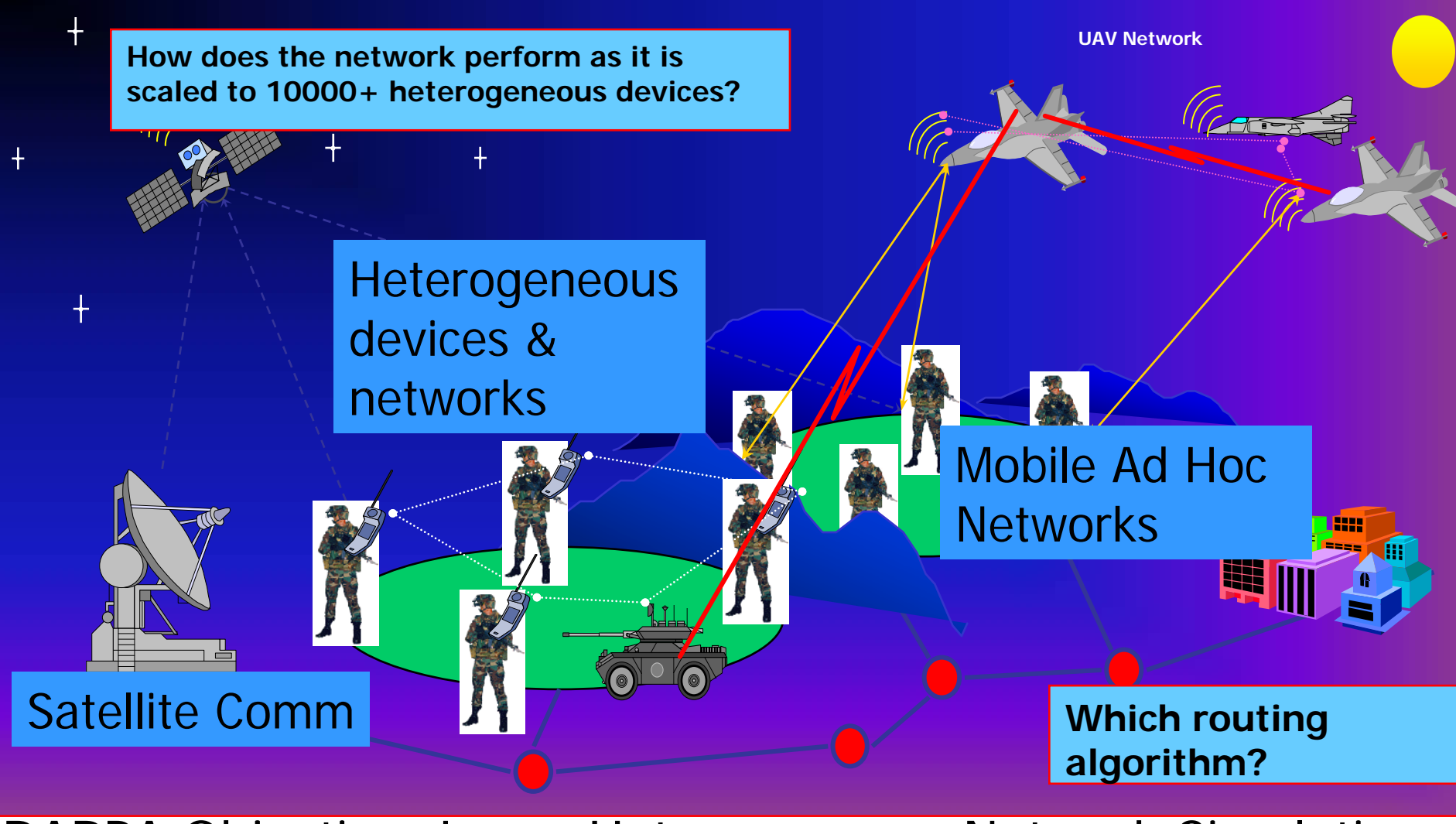

DARPA Objective: Large Heterogeneous Network Simulation

© Scalable Network Technologies

Contact: training@qualnet.com

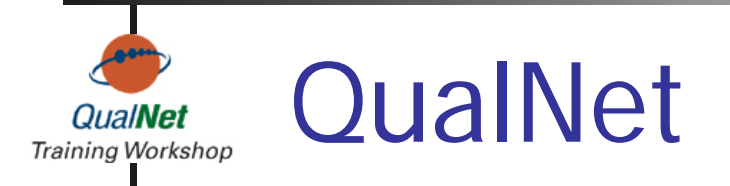

- Commercial derivative of GloMoSim
- Substantially expanded MANET models:
  - AODV, DSR, OLSR, 802.11 DCF, 802.11 PCF, 802.11a, directional antennas, ...
  - Rapid GUI-based model design, animation & analysis
  - High-fidelity commercial protocol & device models
- Analysis:
  - Comparative performance evaluation of alternative protocols at each layer
  - Built-in measurements on each layer
- Modular, layered stack design
- Scalability via support for parallel execution

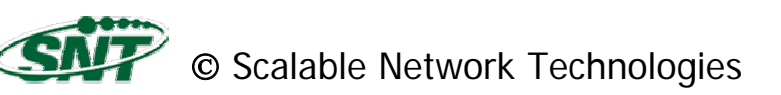

# QualNet OualNet Versatility

- GloMoSim was designed for MANET
- QualNet supports a wider range of networks and analysis
  - MANET
  - QoS
  - Wired Networks
  - Satellite
  - Cellular

### This presentation focuses on QualNet's MANET features

# QualNet OualNet Model Library

### MANET

- 802.11a, 802.11b, CSMA, MACA, AODV, DSR, LAR1, STAR, ODMRP, ZRP, FSR, OLSR, directional antenna
- QoS
  - WFQ, WRR, SCFQ, CBQ, QoSPF, diffserv, RED, RIO, WRED, RSVP-TE

### Wired Networks

 OSPF, BGP, router configuration, IGRP, EIGRP, HSRP, import of LAN configuration

### Satellite

Geo-stationary

### Cellular

GSM

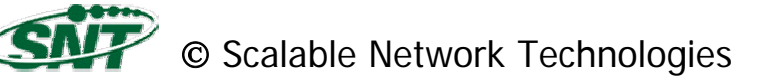

# QualNet QualNet Layer Model

#### Uses an architecture that is similar to one used in physical networks with well-defined APIs between neighboring layers

- Provides capability for network emulation by supporting direct code migration between the model and operational networks.
- Protocols interface with a welldefined API defining interactions between layers immediately above and below its own
- The unit defining the interaction is the *Message*, which is generally either a *Packet* or a *Timer*

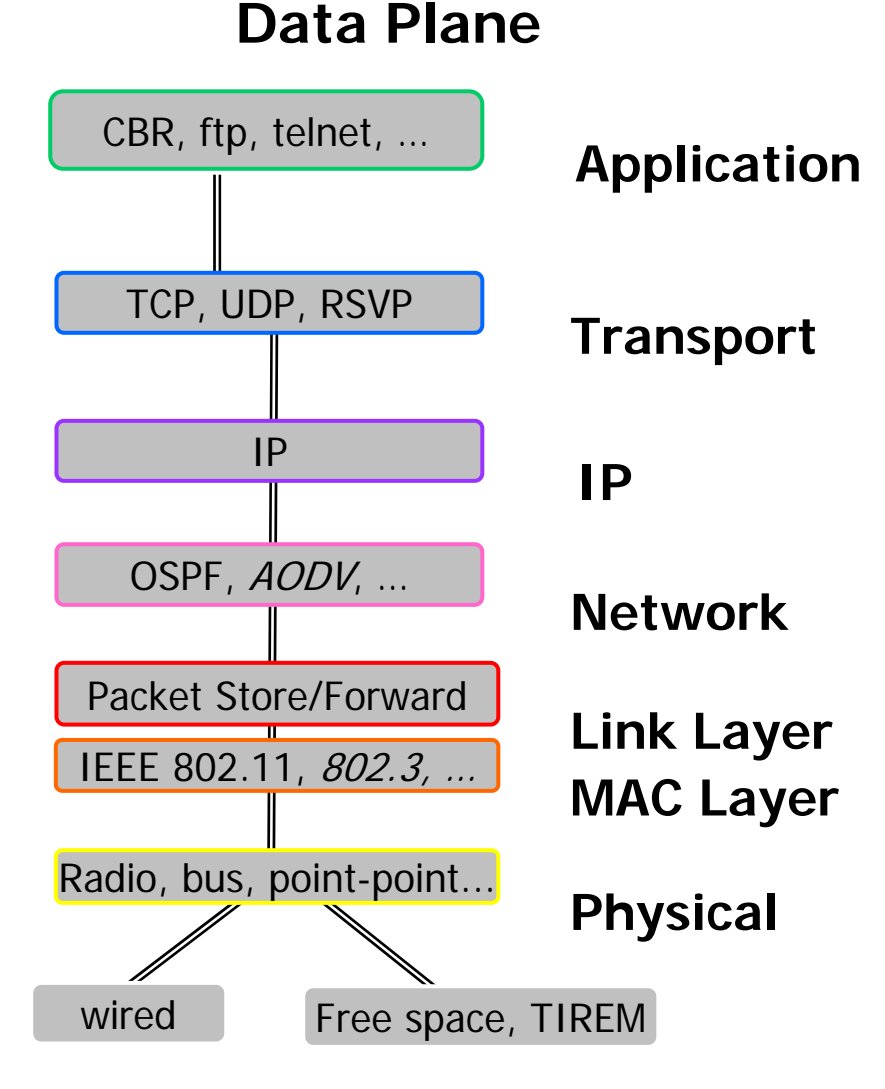

#### Training Workshop QualNet Developer Toolkit

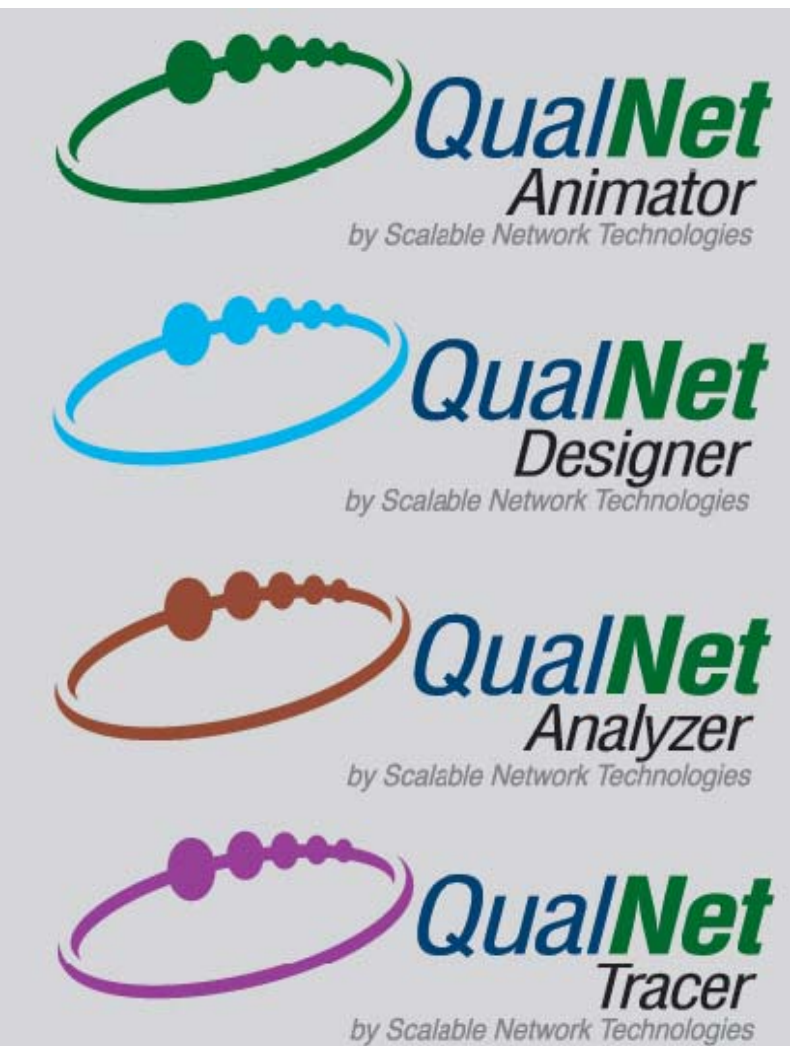

QualNet

© Scalable Network Technologies

Animator: Graphical experiment set up & animation tool

- **Designer**: Graphical, finite state machine-based custom protocol design tool
- Analyzer: Statistical graphing tool for built-in and custom statistics collection
- Tracer: Packet level tracing & visualization tool.

Contact: training@gualnet.com

# **QualNet Directory Structure**

- /addons optional packages
- /application application layer protocols and traffic generators
- /bin executable and configuration or input/output files
- /data storage for sample files, e.g. modulation and terrain
- /gui the Graphical User Interface (GUI)
- /include common include files
- /mac code for the mac layer protocols
- /main the basic design framework/Makefiles
- /mobility the code for mobility models
- /network code for the network layer and routing protocols
- /phy wireless physical and propagation models
- /tcplib trace based TCP applications (FTP, TELNET, HTTP)
- /transport transport layer protocols (TCP/UDP)
- /verification Sample files and outputs

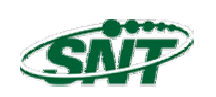

Training Workshop

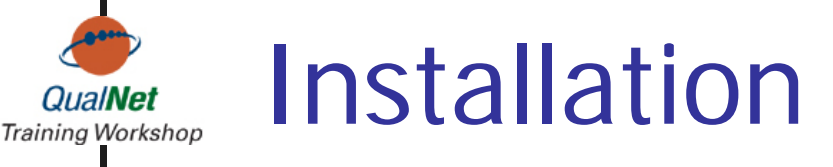

### Prerequisites

- C Compiler
  - Visual C++ 6.0 w/ SP5 on Windows
    - Must be configured to run from the command line.
  - gcc on Unix
- Java version 1.3.
- A QualNet license.

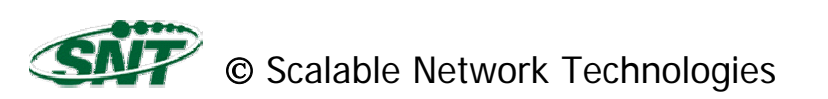

#### QualNet Training Workshop Program Environment

- Define QUALNET\_HOME and add GUI and path
- On Unix (assuming csh or tcsh), add to .cshrc
  - setenv QUALNET\_HOME ~/qualnet/3.6
  - set path=(\$path ~/qualnet/3.6/gui/bin)
- On Windows
  - Right-click My Computer, choose Properties

  - Add QUALNET\_HOME with value C:\qualnet\3.6
  - Edit Path: add C:\qualnet\3.6\gui\bin
  - Click OK.

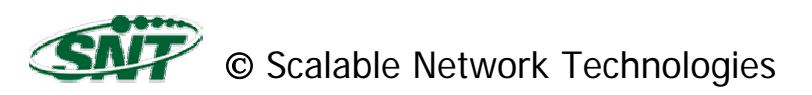

- On Windows
  - cd %QUALNET\_HOME%\main
  - copy Makefile-windowsnt Makefile
  - nmake
- On unix
  - cd \$QUALNET\_HOME/main
  - make -f Makefile-<osname>-<compiler>
  - (e.g. on Linux, make -f Makefile-linux-gcc-2.95)

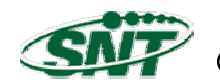

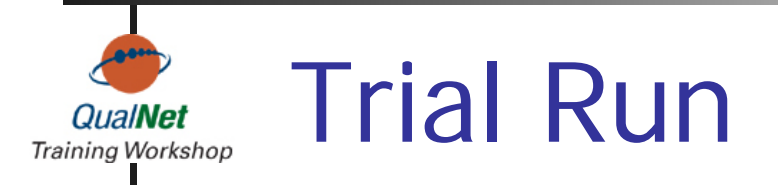

- Run the default experiment
  - cd C:\qualnet\3.6\bin
  - qualnet default.config
- Examine the output
  - more default.stat

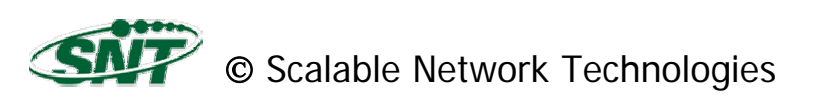

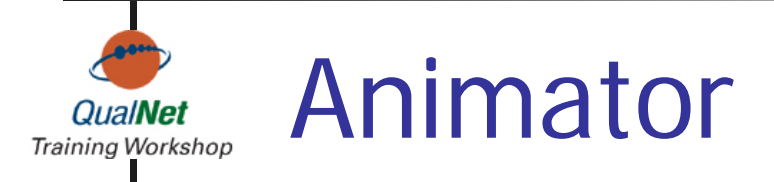

- Start Animator by doing one of the following:
  - From a Command Prompt, type RunQualnet
  - Or ... Click QualNet icon on desktop
- Press Setup QualNet Parameters
- Go to Wireless Settings tab

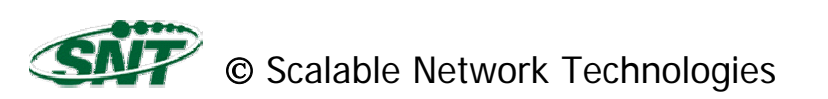

#### QualNet Training Workshop Animator Layout

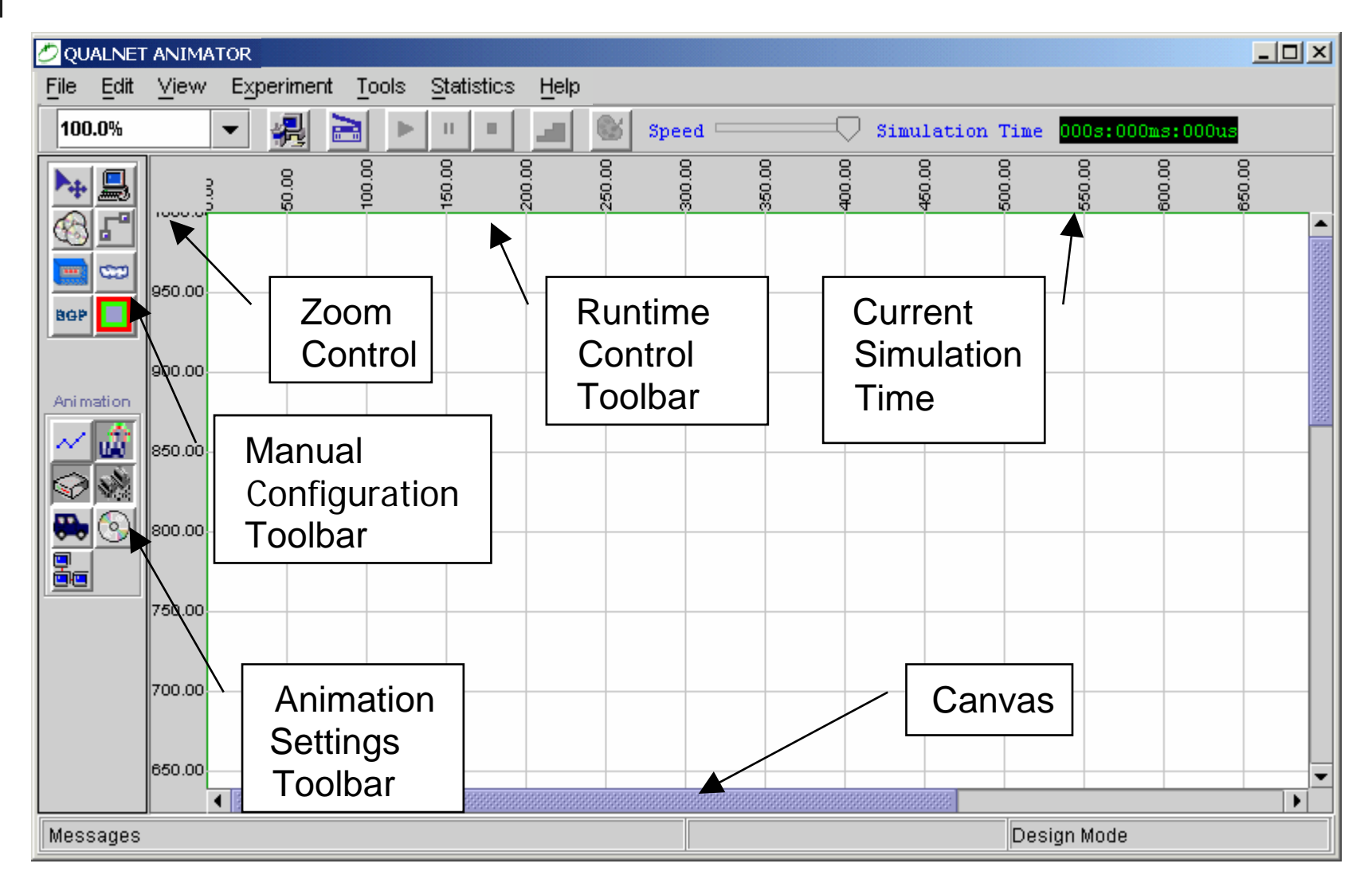

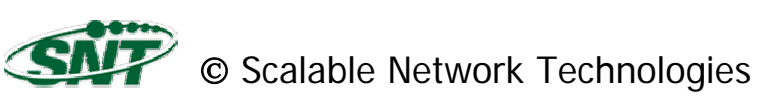

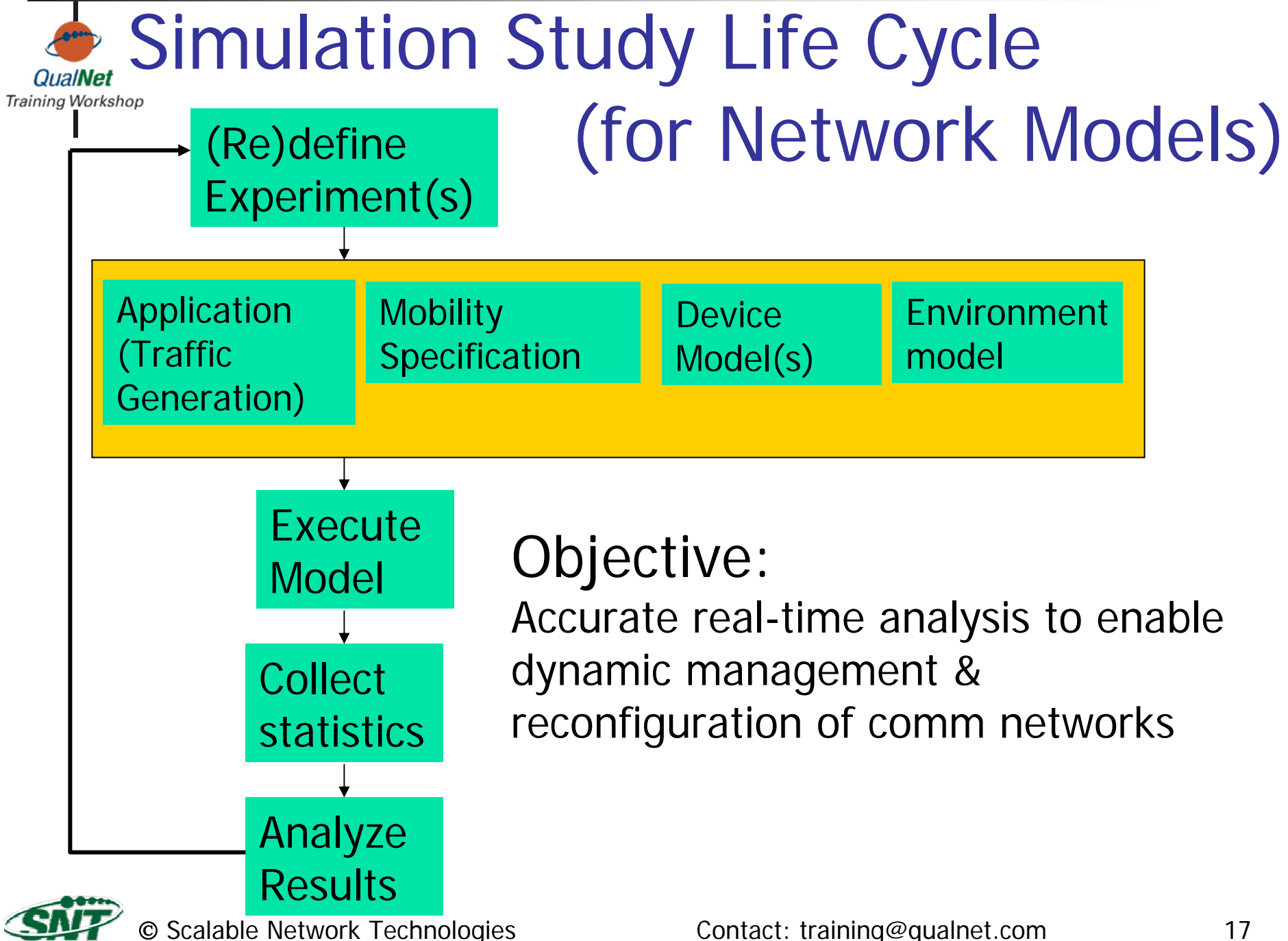

Contact: training@gualnet.com

## Simulation Experiment Life Cycle

Startup

Training Workshop

- Read Input Files
- Initialize Wireless Environment
- Create/Initialize Nodes
- Execution
  - Check for External Inputs (via HLA, etc.)
  - Execute Events
- Shut down
  - Finalize Nodes
  - Produce Output Files

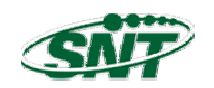

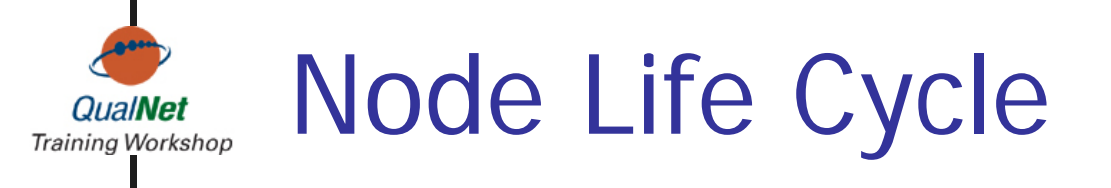

## Initialization

- Bottom up layer initialization
- Read Input Files
- Event Handling
  - Creation
  - Scheduling
  - Handling
- Finalization
  - Printing Statistics

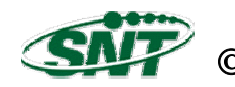

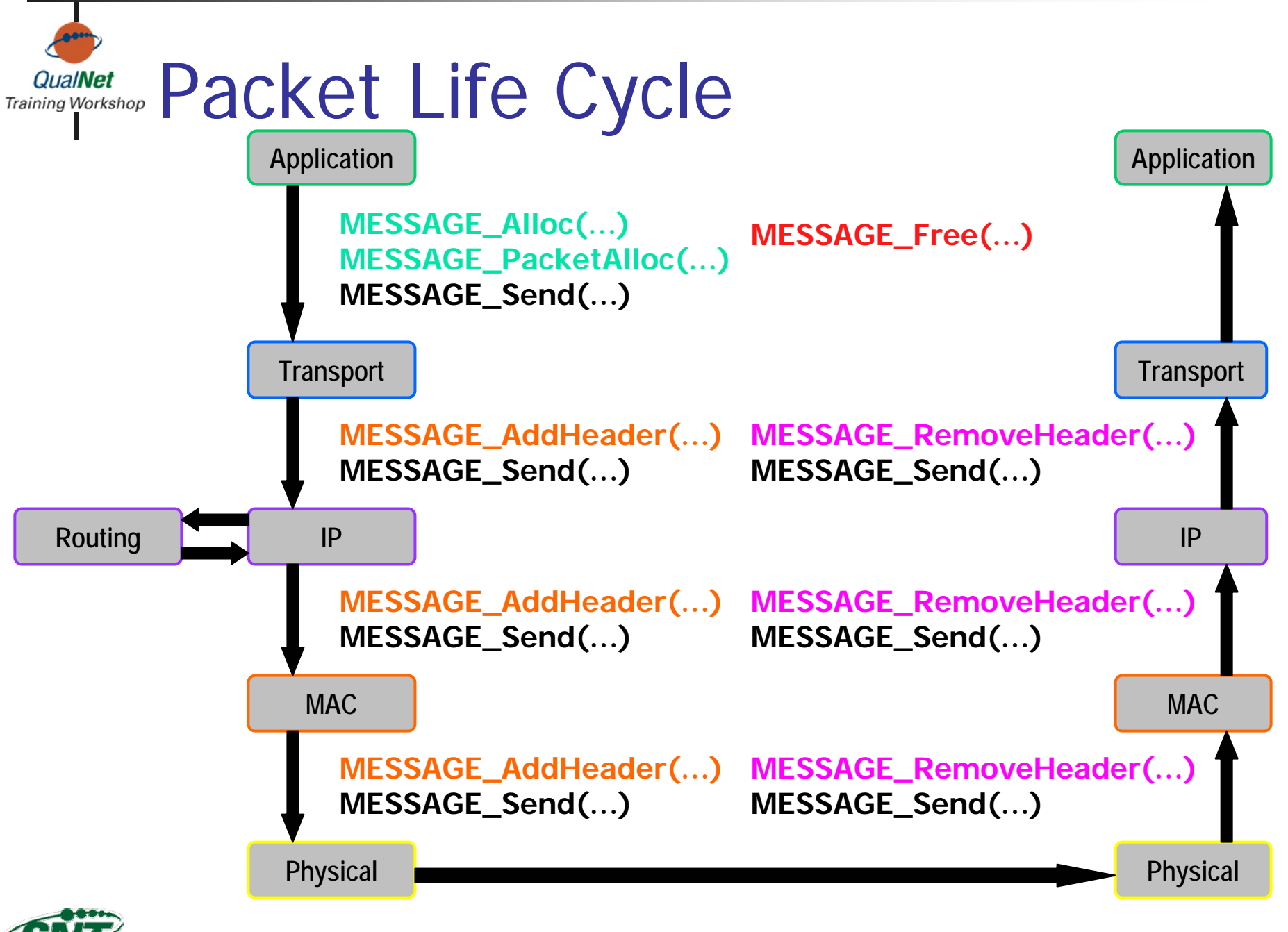

## **Experiment Design & Analysis**

Setting Global Variables

Training Workshop

- Simulation time & seed, coordinate system, terrain
- Layer/Protocol related parameters:
  - Channel/Radio
  - Physical Layer
  - MAC Layer
  - Network Layer
- Node placement & mobility
- Specifying topology and configuring networks
- Adding Traffic
  - Application setup
- Running & Analyzing

# **Configuration Files**

- Line entry format: [Qualifier] <PARAMETER>[Index] <VALUE>
  - Qualifier (optional) specifies a range of nodes and has precedence over the general one
  - Similarly, the optional Index specifies an array of parameters, such as priority queues.
  - E.g. MOBILITY NONE [5 thru 10] MOBILITY RANDOM-WAYPOINT

Notes:

- Some settings require additional parameters, e.g. MOBILITY
- Lines starting with # are treated as comments

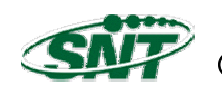

# Qualifiers and Indices

Global Qualifier

MOBILITY NONE

Subnet Qualifier

[N8-2.0] MAC-PROTOCOL MACA

- Node Qualifier
  - [5 thru 15] MOBILITY NONE

### Index for an array of 3 priority queues QUEUE-WEIGHT[0] 0.5 QUEUE-WEIGHT[1] 0.3 QUEUE-WEIGHT[2] 0.2

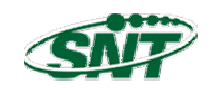

# **Other Configuration Files**

- Node placement: NODE-PLACEMENT-FILE
  - → See details in bin/default.nodes
- Mobility trace: MOBILITY-TRACE-FILE
  - → See details in bin/default.mobility
- Static routing: **STATIC-ROUTE-FILE** 
  - → See details in bin/default.routes-static
- Link/node faults: FAULT-CONFIG-FILE
  - → See details in bin/default.fault
- Multicast membership: MULTICAST-GROUP-FILE
  - See details in bin/default.member

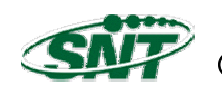

Training Workshop

#### **CualNet** Training Workshop Important Global Variables

- EXPERIMENT-NAME: Name of the output statistic file
  - e.g. **EXPERIMENT-NAME** default

Resulting statistics are written in **default.stat** 

- SIMULATION-TIME: The length of time to simulate.
  - e.g. **SIMULATION-TIME** 15M

(Available time units: NS, US, MS, S, M, H, D; default is in seconds)

 SEED: The random seed used to derive all other seeds used in the simulation.

e.g. seed 1

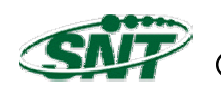

## **Coordinates and Terrain Dimensions**

COORDINATE-SYSTEM: LATLONALT or CARTESIAN

e.g., coordinate-system cartesian

 TERRAIN-DIMENSIONS: The size of the rectangular area to simulate (in meters) for Cartesian coordinate.

e.g., TERRAIN-DIMENSIONS (1000, 1000)

Terrain corners are required by LATLONALT system

```
e.g., TERRAIN-SOUTH-WEST-CORNER (30.00, 40.00)
TERRAIN-NORTH-EAST-CORNER (30.01, 40.01)
```

Irregular terrain

TERRAIN-DATA-TYPE DEM DEM-FILENAME[0] ../data/terrain/los\_angeles-w

DEM-FILENAME[1] ../data/terrain/los\_angeles-e

# Tie nodes to the ground level MOBILITY-GROUND-NODE YES

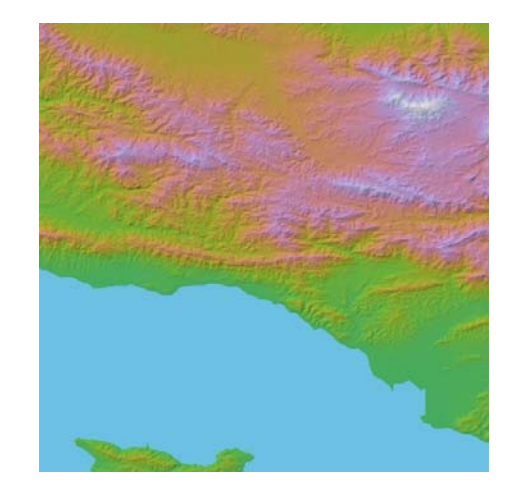

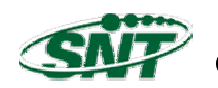

Training Workshop

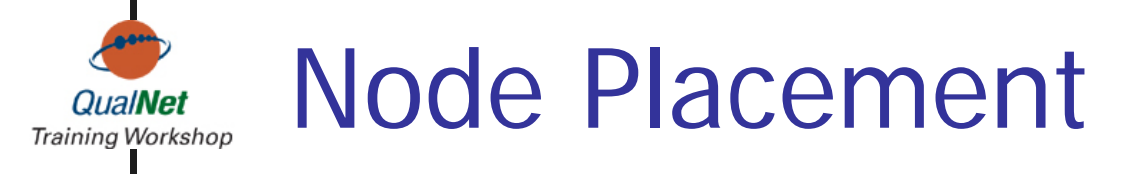

### NODE-PLACEMENT: GRID, RANDOM, UNIFORM, FILE

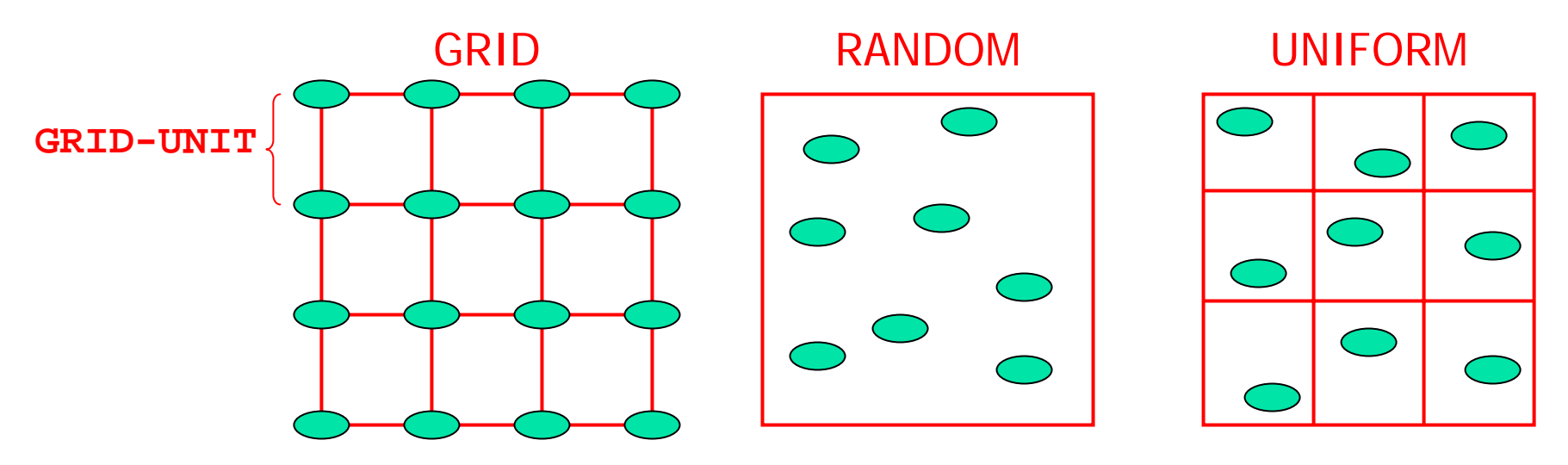

- Use FILE to specify node positions in a file NODE-PLACEMENT
   NODE-PLACEMENT-FILE ./default.nodes
  - Format: nodeId 0 (x, y, z) [azimuth elevation]

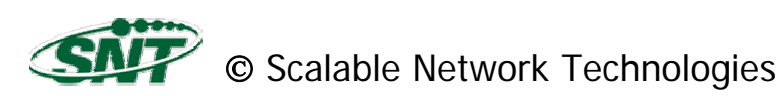

#### Node Placement In GUI Training Workshop

### Manual

QualNet

- Choose Device type and place
- Automatic
  - Experiment->Automatic **Node Placement**
  - Choices of Uniform, Random or Grid

| Automatic Node Placement |              |        |  |  |  |  |  |  |  |
|--------------------------|--------------|--------|--|--|--|--|--|--|--|
| Number of Nodes          | 25           |        |  |  |  |  |  |  |  |
| Placement Strateg        | ry Uniform 🔻 | Seed 1 |  |  |  |  |  |  |  |
|                          | )K Cance     | I      |  |  |  |  |  |  |  |

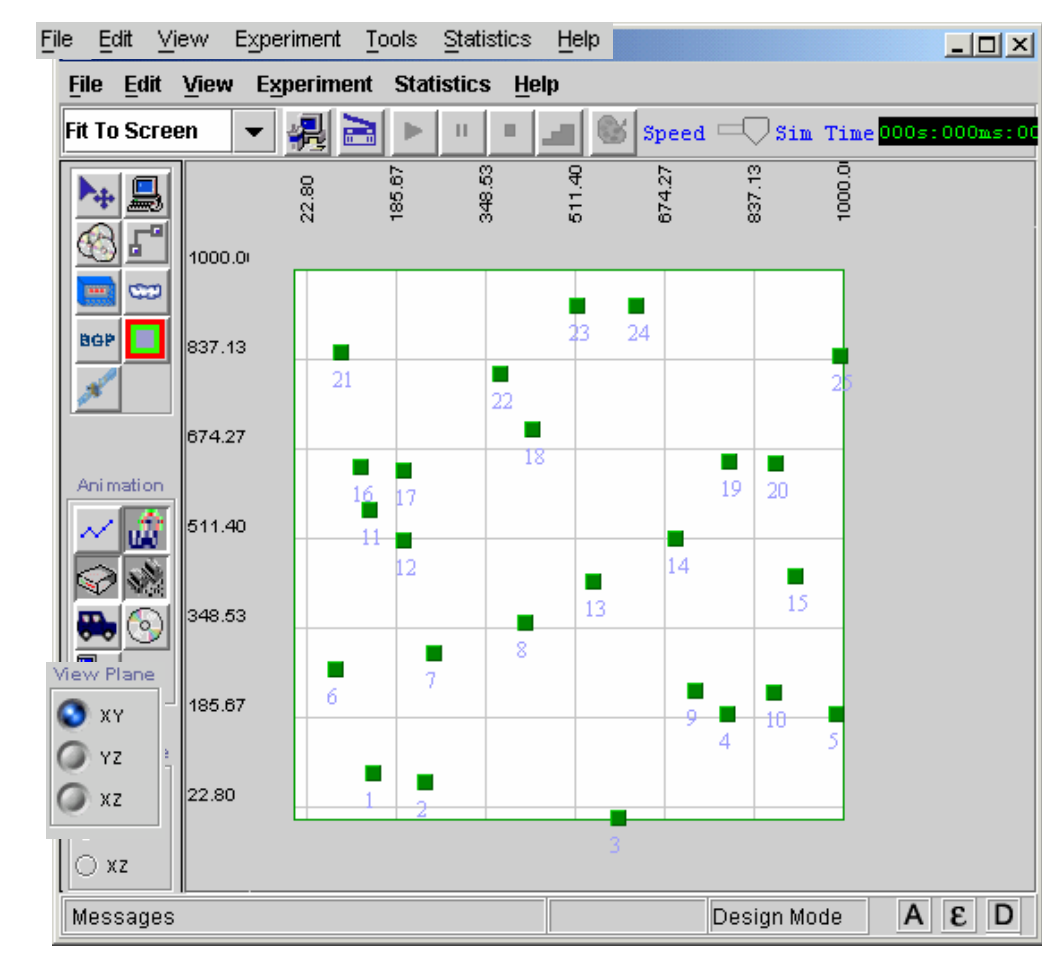

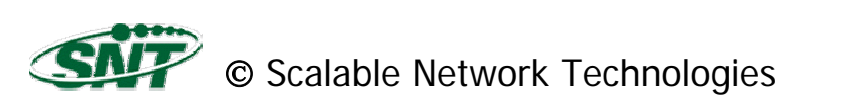

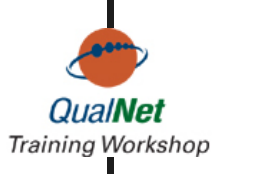

## Mobility Model

- NONE, TRACE
- RANDOM-WAYPOINT
  - e.g. MOBILITY RANDOM-WAYPOINT MOBILITY-WP-PAUSE 30S MOBILITY-WP-MIN-SPEED 0 MOBILITY-WP-MAX-SPEED 10

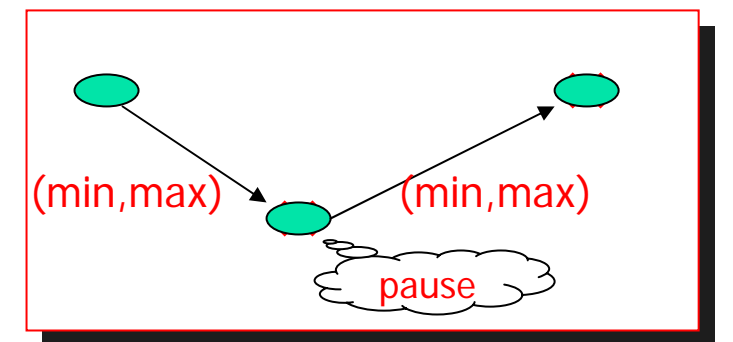

- MOBILITY-POSITION-GRANULARITY: distance in meters at which a node's location is updated
  - small values potentially slow down the simulation

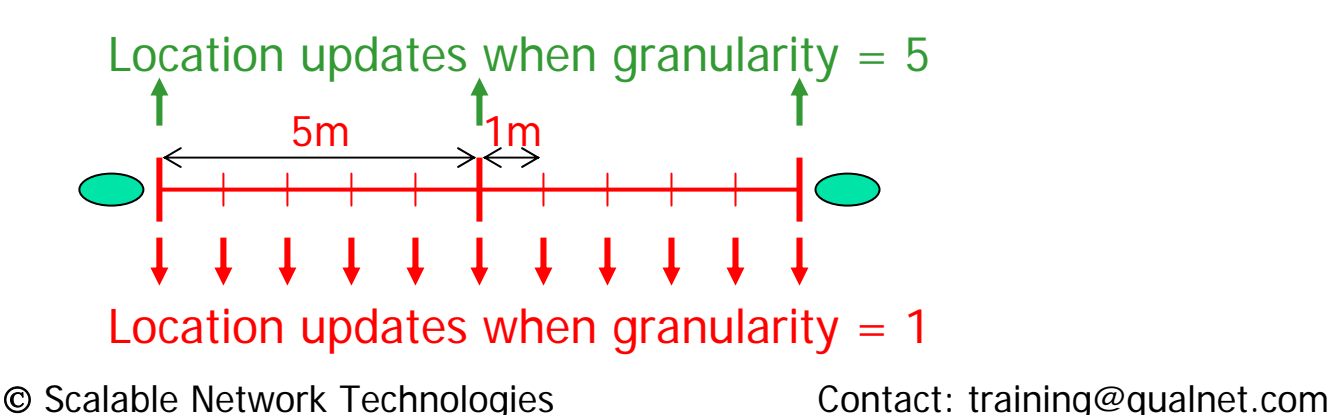

## Setting Up A Wireless Scenario (1)

### Scenario Description

Training Workshop

- Two small subnets communicating on different frequencies, 2.4GHz and 2.5GHz
- Mostly default settings: 802.11b, AODV, Two-Ray...
- 5 nodes in the scenario
  - each within 300m of at least one other node
  - 3 in each subnet, one in both
- Two subnets
  - One with Listening/Listenable Mask = 01, the other set to 10.
- One CBR application between two distant nodes

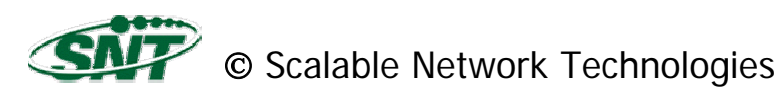

#### GualNet Training Workshop Specifying Topology

- SUBNET Parameter
  - SUBNET < subnet > { comma-delimited list of nodes }
- Ex. SUBNET N8-1.0 { 1, 3, 7 thru 9 }
  - Nodelds 1, 3, 7, 8, and 9 have network interfaces with address 0.0.1.1 through 0.0.1.5

| Node ID | Interface Address |
|---------|-------------------|
| 1       | 0.0.1.1           |
| 3       | 0.0.1.2           |
| 7       | 0.0.1.3           |
| 8       | 0.0.1.4           |
| 9       | 0.0.1.5           |

- Basic form: SUBNET N16-0 { 1 thru n }
  - *n* is the number of nodes
  - IP address and Node ID are identical
    - → Node 5 has IP address 0.0.0.5

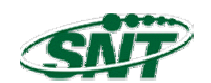

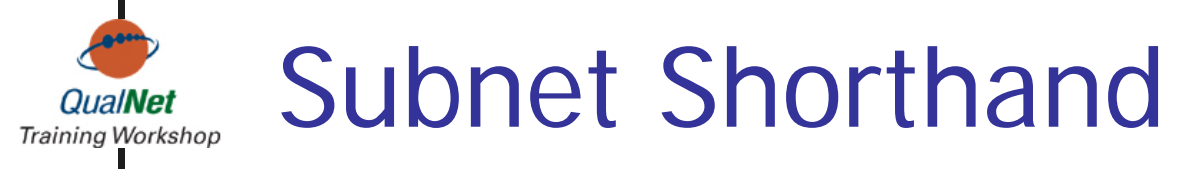

Format:

N<# host bits>-<address with front end 0's omitted>

- This allows for 2<sup>8</sup>-2 (254) hosts in this subnet with IP addresses numbered from 0.0.1.1 through 0.0.1.254
- The broadcast address for this subnet is 0.0.1.255
- The subnet mask is 255.255.255.0
- *N8-0.0.1.0* is an equivalent representation

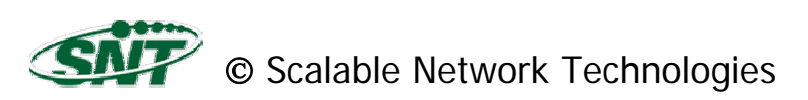

## Wireless Scenario Layout in Animator

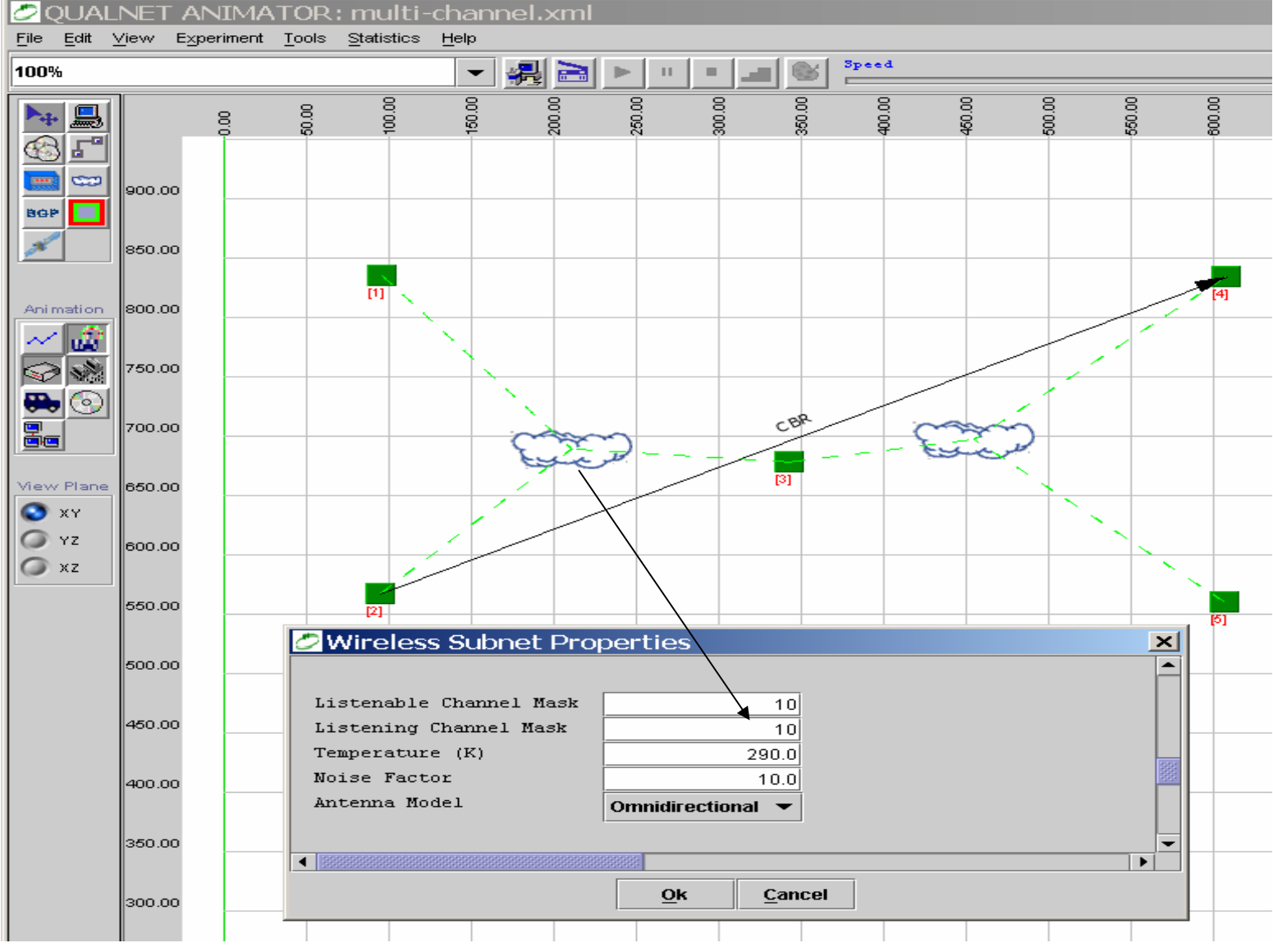

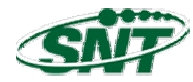

QualNet Training Workshop

Contact: training@qualnet.com

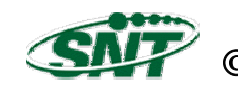

© Scalable Network Technologies

## SUBNET N3-2.0 {3 thru 5} [N3-2.0] CHANNEL-LISTENABLE-MASK 01 [N3-2.0] CHANNEL-LISTENING-MASK 01

## SUBNET N3-1.0 {1, 2, 3} [N3-1.0] CHANNEL-LISTENABLE-MASK 10 [N3-1.0] CHANNEL-LISTENING-MASK 10

**Command Line Layout** 

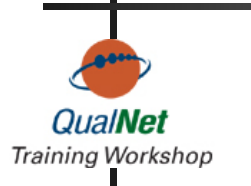

#### **CualNet** Training Workshop Wireless Settings in Animator

Open Global Parameters

| ØQ       | )UA  | LNET  | T ANIMA    | TOR           |            |        |        |
|----------|------|-------|------------|---------------|------------|--------|--------|
| File     | Edit | ⊻iew  | Experiment | <u>T</u> ools | Statistics | Help   |        |
| 100%     | 6    |       |            |               |            | -      | 2      |
| <b>N</b> |      |       | 00.0       | 50.00         | 100.00     | 150.00 | 200.00 |
|          |      | 900.0 | 00         |               |            |        |        |

| 🦻 Global Parameters              |                    |           |                   |            |                    |        | _     |  |
|----------------------------------|--------------------|-----------|-------------------|------------|--------------------|--------|-------|--|
| File                             | <b>.</b>           |           | T                 |            |                    | -      |       |  |
| General Node Positioning Wireles | s Settings Network | Protocols | Traffic and Statu | s   Statis | sucs   Node Specif |        |       |  |
| Channel                          |                    |           | 1                 |            |                    |        |       |  |
| Channel Frequency O              | 2.4                | GHz 🔻     | Add Another       | Ren        | nove One           |        |       |  |
| Channel Frequency 1              | 2.4                | GHz 🔻     |                   |            |                    |        |       |  |
| Propagation Model O              | Statistical 🔻      |           |                   |            |                    |        |       |  |
| Propagation Model 1              | Statistical 💌      |           |                   |            |                    |        |       |  |
| Propagation limit (dBm) 0        | -111.0             |           |                   |            |                    |        |       |  |
| Propagation limit (dBm) l        | -111.0             |           |                   |            |                    |        |       |  |
| Pathloss model 1                 | Two Ray            | •         |                   |            |                    |        |       |  |
| Shadowing Sigma (dB) O           | 0.0                |           |                   |            |                    |        |       |  |
| Shadowing Sigma (dB) 1           | 0.0                |           |                   |            |                    |        |       |  |
| Fading Model O                   | Rayleigh 🔻 🛛 Fadi  | .ng Gauss | ian Components    | File       | Please Specify     | Browse | Reset |  |
|                                  | Fadi               | .ng Max V | elocity           |            | 10                 | 0.0    |       |  |
| Fading Model 1                   | Discon - Rice      | an K Fac  | tor l             | 1          |                    | 0.0    |       |  |
|                                  | Fadi               | ng Gauss  | ian Components    | File 1     | Please Specify     | Browse | Reset |  |
|                                  | Fadi               | .ng Max V | elocity l         |            |                    | 10.0   |       |  |
|                                  |                    |           |                   | 33333      |                    |        |       |  |
|                                  |                    | Sa        | /e <u>C</u> lose  |            |                    |        |       |  |

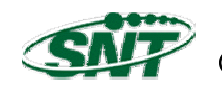

© Scalable Network Technologies

Contact: training@qualnet.com

# **Channel Properties**

- Channel Frequencies
  - PROPAGATION-CHANNEL-FREQUENCY[0] 2.4e9
  - PROPAGATION-CHANNEL-FREQUENCY[1] 2.5e9
- For each frequency you can set
  - Statistical Propagation model
  - Pathloss model
    - Free space or two ray or ITM
  - Fading model
    - Rayleigh
    - Ricean

#### QualNet Training Workshop Propagation Model

PROPAGATION-LIMIT: received signals with power below this limit (in dBm) will not be processed.

e.g. propagation-limit -111.0

- PROPAGATION-PATHLOSS-MODEL: specifies path-loss model
  - FREE-SPACE  $\rightarrow$  Empty space, no ground (r<sup>2</sup> loss)
  - TWO-RAY  $\rightarrow$  Flat ground (r<sup>4</sup> loss for far sight)
    - Considers a ray bounced back from the ground

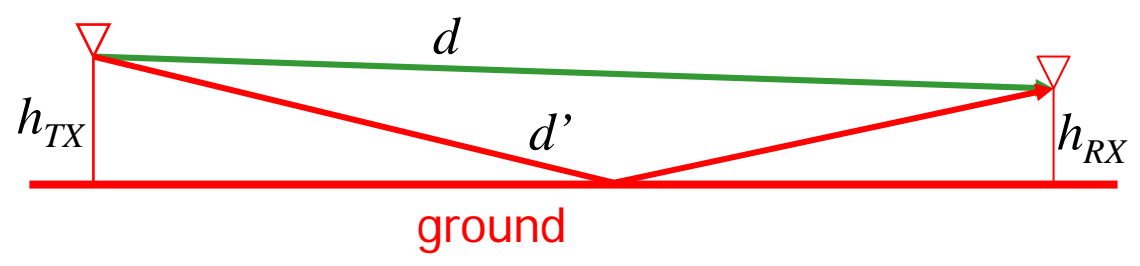

■ ITM → Irregular terrain (terrain database required)

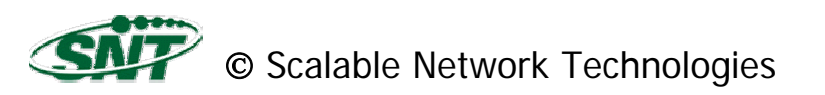

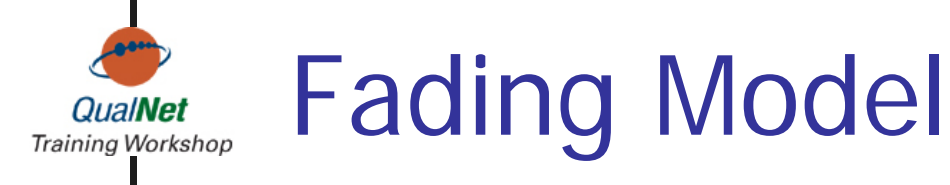

- Applied to only narrowband channels (flat fading)
- Specified by PROPAGATION-FADING-MODEL
- Available models
  - NONE No fading
  - RAYLEIGH Highly mobile, no line of sight
  - RICEAN requires an additional parameter RICEAN-K-FACTOR
    - K = 0 : no line of sight (similar to RAYLEIGH)
    - $K = \infty$  : strong line of sight

#### e.g. propagation-fading-model rayleigh

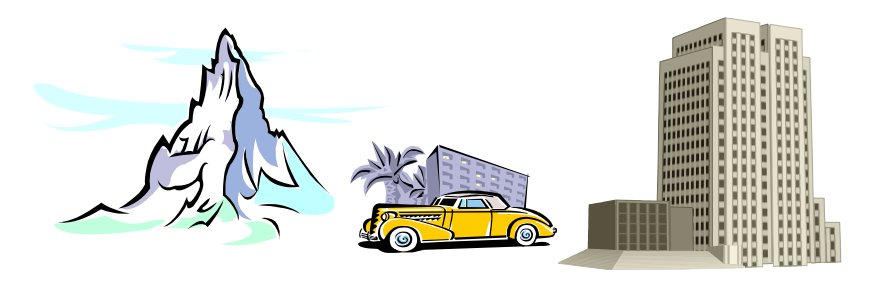

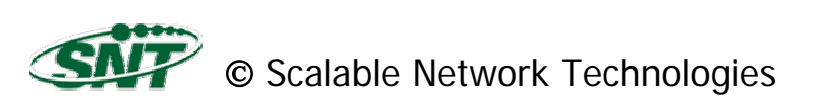

# Physical Layer (Radio) Model

Noise modeling

Training Workshop

- Thermal noise
  - PHY-NOISE-FACTOR (default 10)
  - PHY-TEMPERATURE (in K; default 290)
- Interference
  - PHY-RX-MODEL (SNR-THRESHOLD-BASED | BER-BASED)
- Parameters specific to 802.11b
  - PHY802.11b-DATA-RATE (in bps)
  - PHY802.11b-TX-POWER (in dBm)
  - PHY802.11b-RX-SENSITIVITY (in dBm)
  - PHY802.11b-RX-THRESHOLD (in dBm)

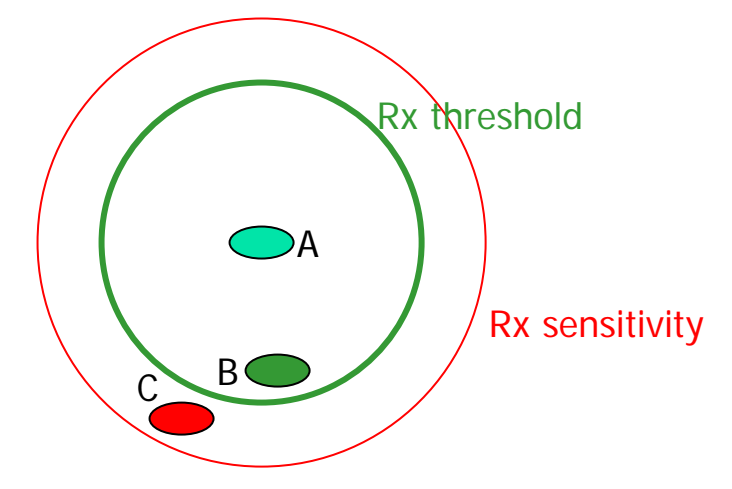

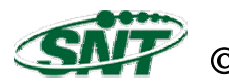

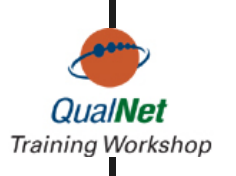

## Antenna Models

- Omnidirectional
- Switched beam (same shape, different angle)
  - ANTENNA-MODEL SWITCHED-BEAM
  - ANTENNA-AZIMUTH-PATTERN-FILE default.antenna-azimuth
- Steerable (different shape, different angle)
  - ANTENNA-MODEL STEERABLE
  - ANTENNA-AZIMUTH-PATTERN-FILE steerable.antenna-azimuth

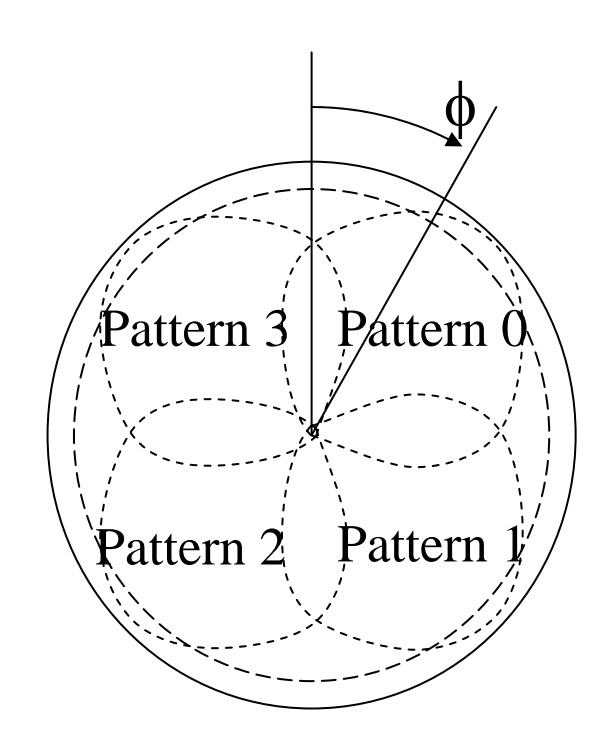

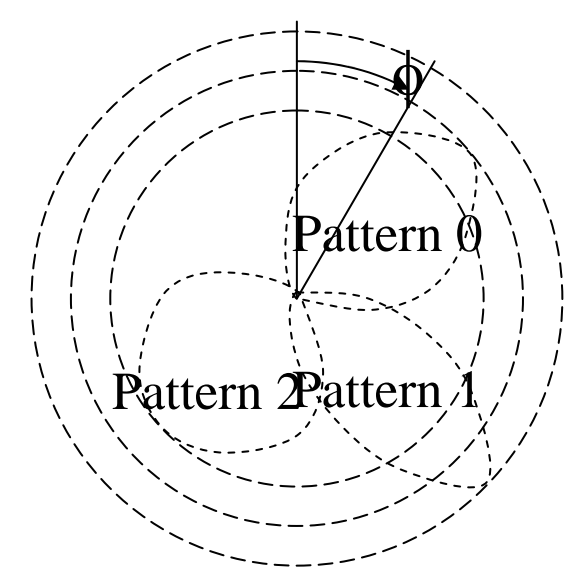

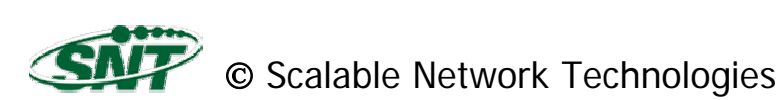

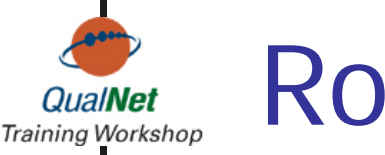

## **Routing Protocols**

### Proactive protocols

- BELLMANFORD
- RIPv2
- OSPFv2
- OLSR
- Reactive protocols
  - AODV
  - DSR
  - LAR1

Static routing: requires STATIC-ROUTE-FILE

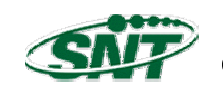

### QualNet Training Workshop MAC Layer Model

- MAC-PROTOCOL: specifies MAC layer protocol
  - CSMA
    - Requires carrier sensing before transmission
    - If the channel is free, the packet is transmitted immediately
    - Otherwise, set a random timeout
  - MACA
    - Uses RTS/CTS to acquire channel
    - Does not carrier sense
  - MAC802.11
    - CSMA/CA with ACKs and optional RTS/CTS
  - TDMA
  - MAC802.3/SWITCHED-ETHERNET → Wired networks
  - SATCOM → Satellite networks
- PROMISCUOUS-MODE: set to YES to allow nodes to overhear packets destined to the neighboring node (required by DSR).

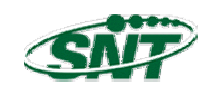

# Network Layer: IP

- Currently the only support network layer protocol
- Available queuing models
  - First-in first-out (FIFO)
  - Variations of Random Early Detection: RED, RIO, WRED,
- Three priority types supported: *control* (0), *real-time* (1), and *non-real-time* (2)
- IP-QUEUE-PRIORITY-QUEUE-SIZE specifies the queue's size (in bytes)
  - Each priority queue's size can be specified separately IP-QUEUE-PRIORITY-QUEUE-SIZE[0] 25000
     IP-QUEUE-PRIORITY-QUEUE-SIZE[1] 50000

IP-QUEUE-PRIORITY-QUEUE-SIZE[2] 50000

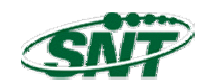

Training Workshop

#### QualNet Training Workshop Application Specification

- APP-CONFIG-FILE: Specifies a file with a list of apps/traffic generators to run.
  - FTP
  - TELNET
  - CBR/MCBR
  - HTTP
  - VolP
  - etc

See bin/default.app for more details

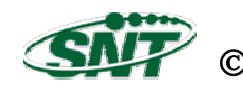

# Application Specification In GUI

 Click Application button

QualNet Training Workshop

- Choose Application
- Click source node
- Drag to destination

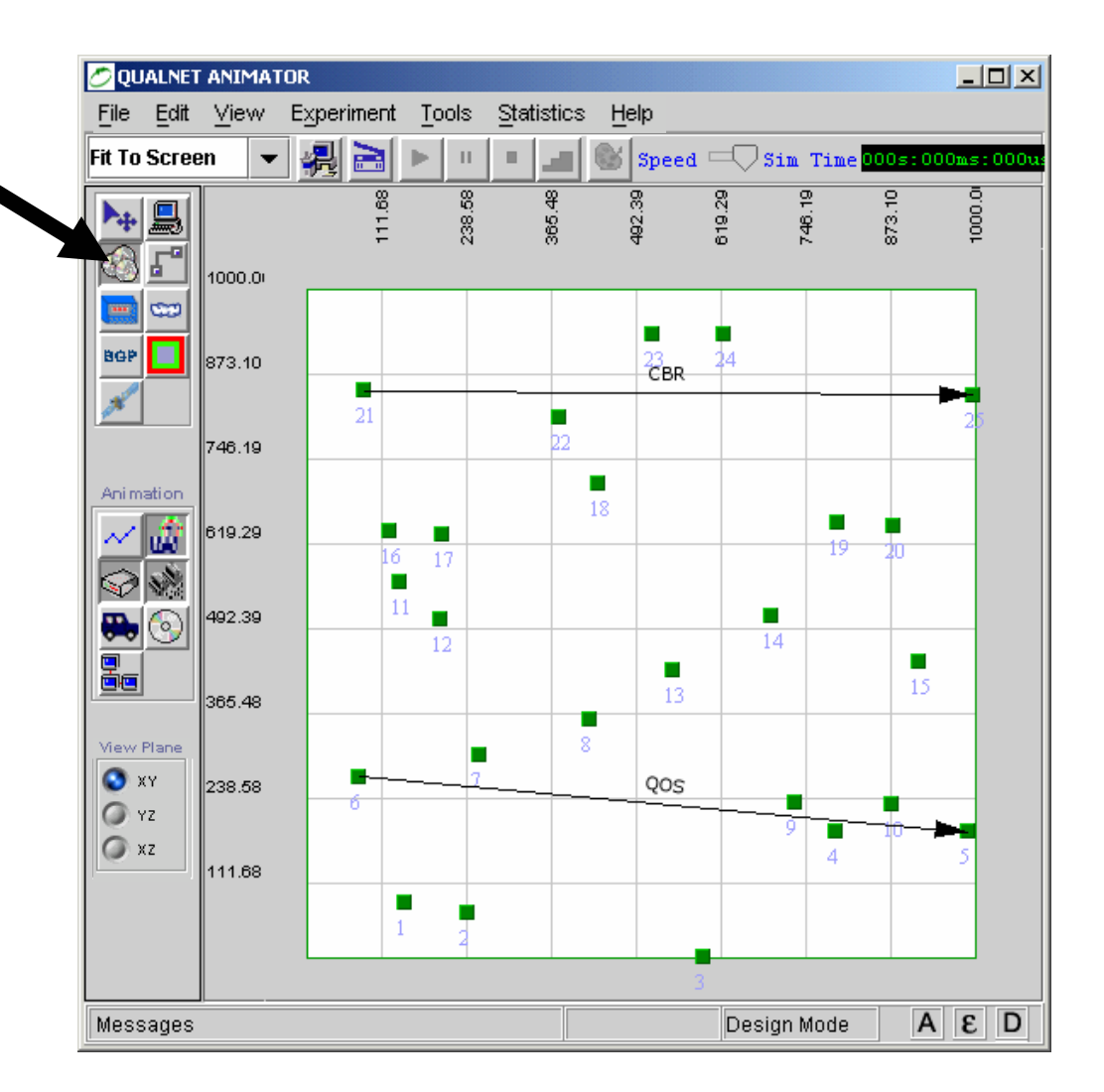

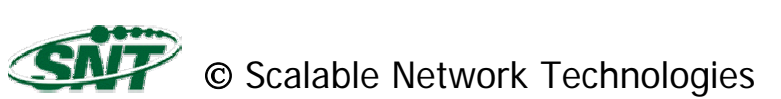

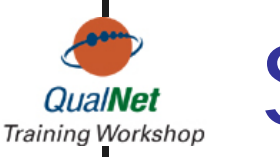

## **Statistics**

- Some statistics include:
  - APPLICATION-STATISTICS (YES | NO)
  - TCP-STATISTICS
     (YES | NO)
  - UDP-STATISTICS
  - ROUTING-STATISTICS (YES | NO)
  - NETWORK-LAYER-STATISTICS
  - QUEUE-STATISTICS
  - MAC-LAYER-STATISTICS (YES | NO)
  - PHY-LAYER-STATISTICS
  - MOBILITY-STATISTICS
- Other statistics are protocol specific
  - BGP-STATISTICS (YES | NO)

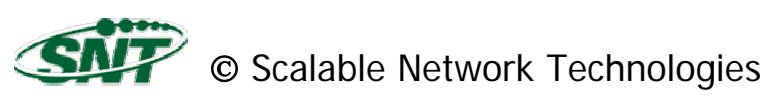

(YES | NO)

(YES | NO)

(YES | NO)

(YES | NO)

(YES | NO)

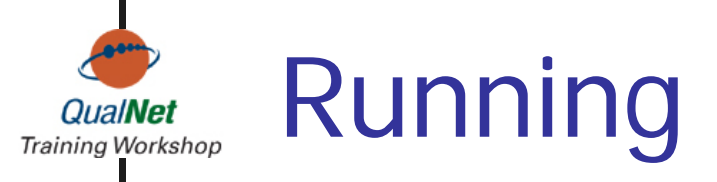

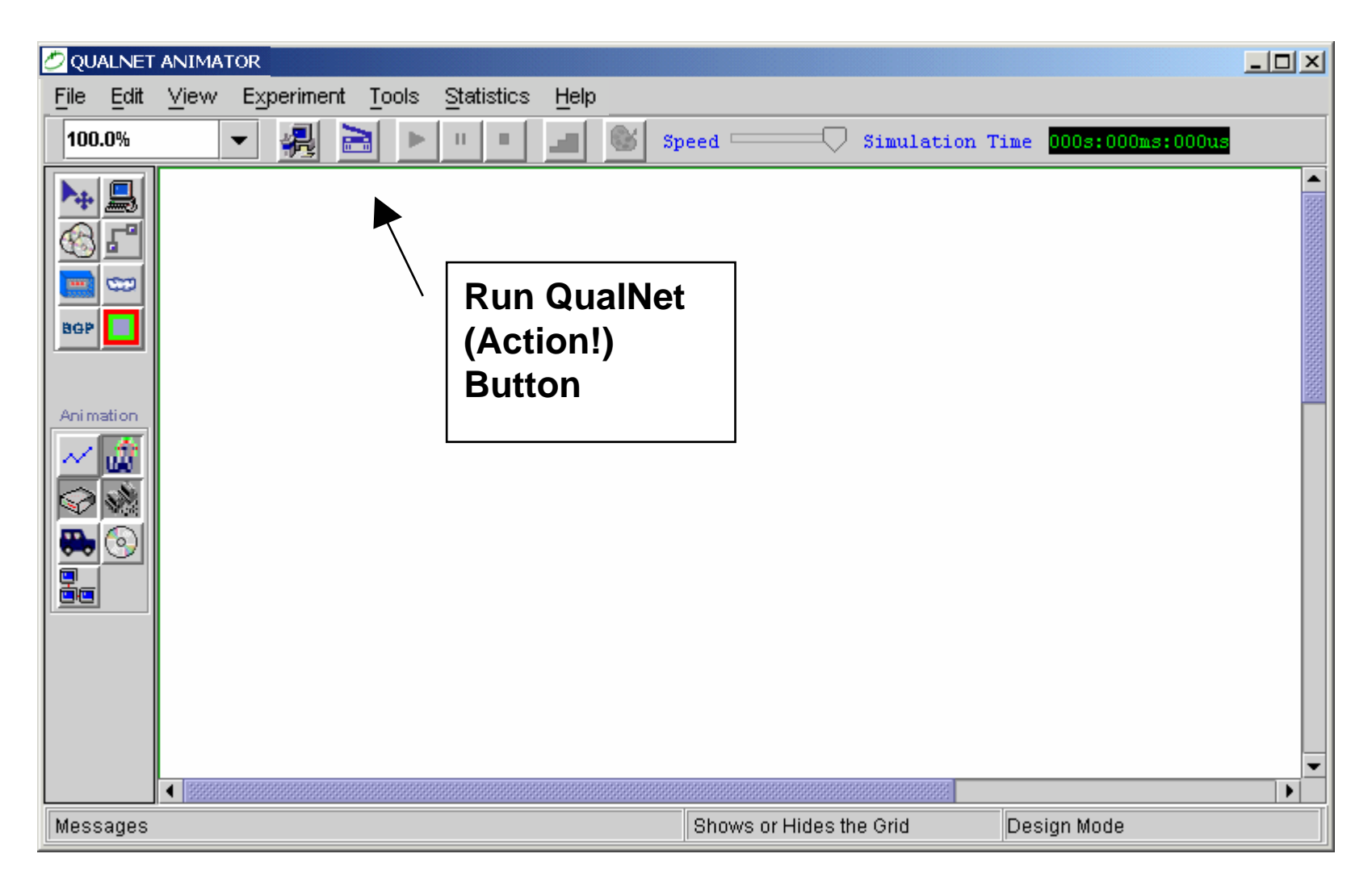

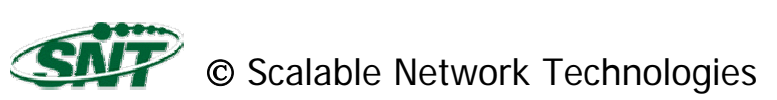

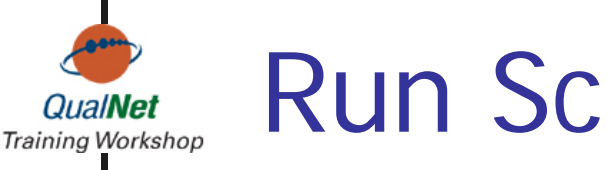

## Run Scenario

- Click Run QualNet (Action!) button
- From View Menu
  - Select Animation Filter → By Event → Antenna
- Press Play (watch for a while)
- Press Pause, Step (1S)
- From Edit menu
  - Select Set Step Size → By Animation Command to 1

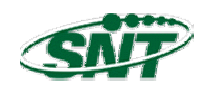

# **Controlling QualNet Simulator**

- Play—Plays continuously, resumes from a pause
- Pause—Temporarily pauses execution
- Stop—Stops QualNet; click Run QualNet (Action!) to start over from the beginning
- Step—Steps forward in the execution by 1 second

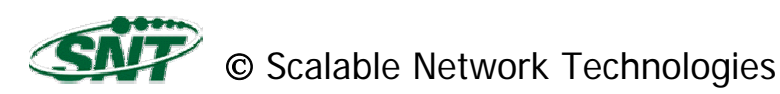

Training Workshop

## Visualizing the Scenario

 Types of animation

QualNet Training Workshop

- Mobility
- Data transmission
  - send (blue)
  - receive (green)
- Antenna patterns
- Orientation
- Queues

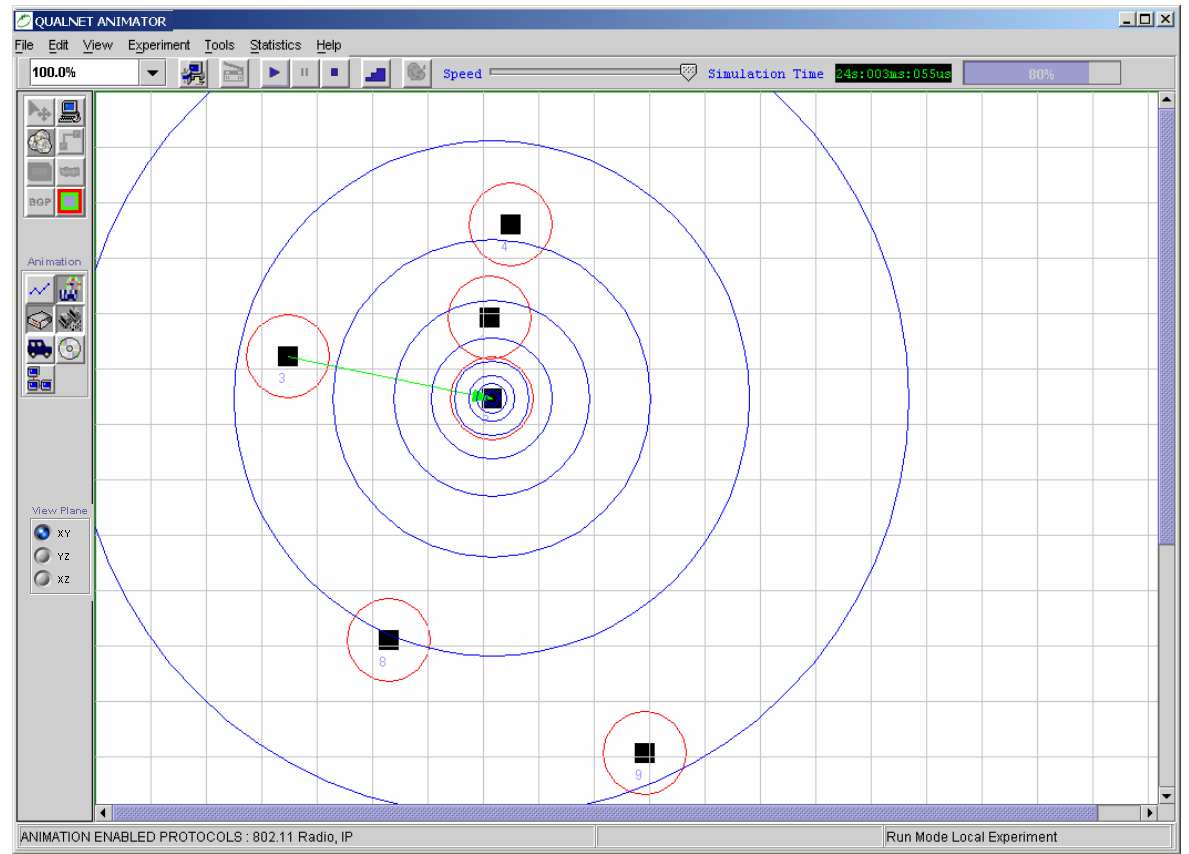

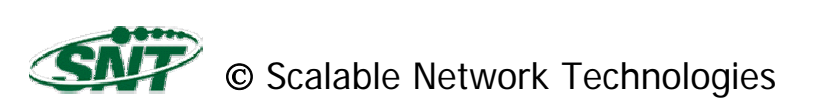

Contact: training@qualnet.com

#### **Animation Filtering** Training Workshop

Ani mation 

- QualNet produces a lot of animation
  - Slowing the GUI and showing more than the user wishes to see.

Filtering by event 

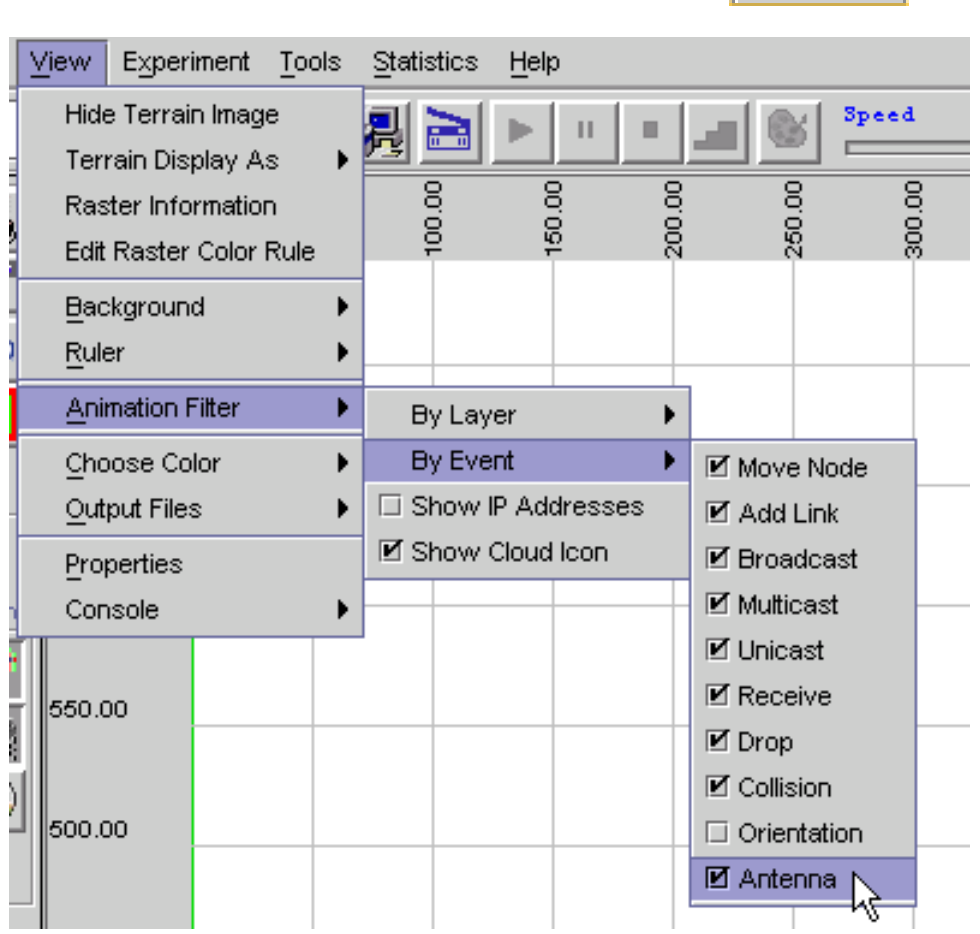

Filtering by layer

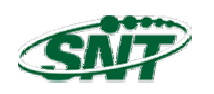

QualNet

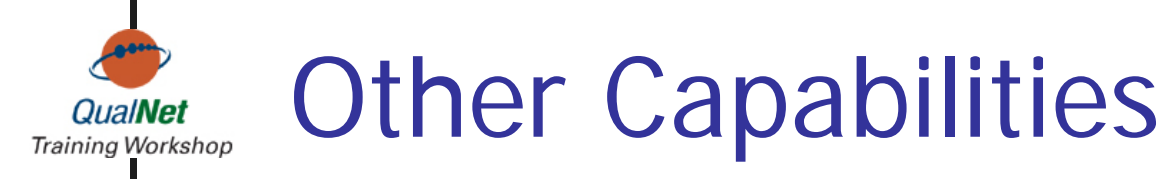

- Batch Execution: running several experiments at once.
- Dynamic statistics

| Batch Experiment Setup                                                                                                    | ×                                                |
|----------------------------------------------------------------------------------------------------|--------------------------------------------------|
| <b></b>                                                                                                    | Select Value(s) for Seed to run Batch Experiment |
| Configuration Parameters                                                                                                    | 1                                                |
| 🗣 C General                                                                                                    | 2                                                |
|                                                                                                    | 3                                                |
| - V Simulation Time                                                                                                    | 5                                                |
| V Seed                                                                                                    |                                                  |
| 🗢 S Parallel Settings                                                                                                    |                                                  |
| Or S Terrain                                                                                                    |                                                  |
| ● C Node Positioning                                                                                                    |                                                  |
| Image: Setting Setting Set |                                                  |
| C Network Protocols                                                                                                    | Start Value                                      |
| • C Traffic and Status                                                                                                    | End Value Calculate No. of Runs                  |
|                                                                                                    | Increment Value                                  |
|                                                                                                    | I                                                |
| Non-Interactive                                                                                                    | Local O Remote Dun Congol                        |
| O Interactive O                                                                                                    | Remote on several machines                       |

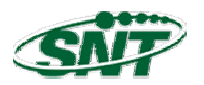

#### **CualNet** Training Workshop Analyzer Capabilities

- Quickly graphs collected statistics.
- Generates several types of figures for convenient graphical comparison of results
- Generate application-neutral ASCII data files
  - Can be imported into your favorite graphing program (gnuplot, Excel)

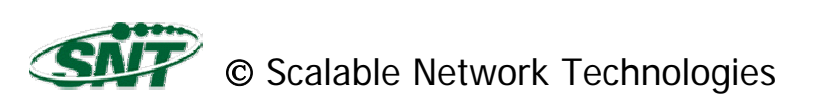

# Running Analyzer

- After running the batch experiments, start Analyzer
  - Click the Σ symbol in lower-right corner of the GUI, or
  - Run Analyzer from Statistics menu
- Note the stats files produced are as follows:
  - Qualnet\_Seed1.stat
  - Qualnet\_Seed2.stat, etc.

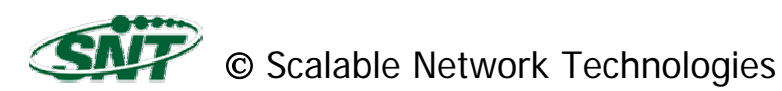

Training Workshop

#### Analyzer Sample Screen Training Workshop

QualNet

| 💋 Qualnet Analyzer           |              |              |               |        |                          |   |
|------------------------------|--------------|--------------|---------------|--------|--------------------------|---|
| <u>File Option View Help</u> |              |              |               |        |                          |   |
| Experiments                  | Physical     | Network      | Application   | MAC    | Transport                |   |
| default.stat                 | AODV         |              | Prot          | ocol N | lame & Metric            |   |
| Qualnet.00.stat              | FIED IP      | ipInDeliver  | s TTL-based a | verage | e hop count              |   |
| Qualnet.01.stat              | IP           | ipInDeliver: | s TTL sum     |        | ·                        |   |
| Qualnet.02.stat              | IF IP        | ipFragOKs    |               |        |                          |   |
| Qualnet.03.stat              | IP           | ipReasmF     | ails          |        |                          |   |
| Qualnet Seed1 stat           | IP           | ipInDeliver  | 6             |        |                          |   |
| Qualmet_Occd1.stat           | IP           | ipOutDisca   | rds           |        |                          |   |
| Qualmet_Seeuz.stat           | II IP        | ipOutNoRo    | utes          |        |                          |   |
| Quainet_Seed3.stat           | II IP        | ipInHdrErro  | ors           |        |                          |   |
| Qualnet_Seed4.stat           | IIP          | ipReasmR     | eqds          |        |                          |   |
| Qualnet_Seed5.stat           |              | ipInForwar   | dDatagrams    |        |                          |   |
|                              |              | ipinReceive  | 9S            |        |                          |   |
|                              |              | ipReasmU     | KS            |        | <b>\</b>                 |   |
|                              |              | IpOutRequ    | esis          |        | $\overline{}$            |   |
| Add                          |              |              |               |        |                          |   |
|                              |              |              |               |        | ΑΕΟ                      | Τ |
|                              |              |              |               |        |                          |   |
| \<br>Data<br>Wir             | a Set<br>dow |              |               |        | Metric<br>Window         | v |
| © Scalable Network           | <br>Technol  | ogies        | С             | ontac  | ct: training@qualnet.com | ] |

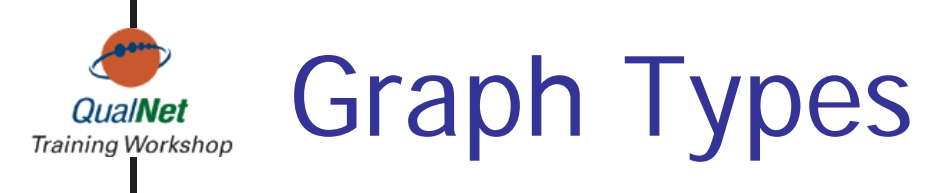

- The Analyzer (graphical component) supports the following graph types
  - Single Experiment per-node comparison
    - (Choose one data set, one metric)
  - Multiple Experiment comparison
    - (Choose more than one data set, one metric)
    - Per-node average
    - Experiment-wide sum
  - Histogram

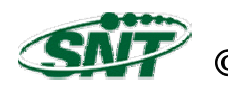

## Single Experiment

|                         | 🖉 Qualnet Analyzer                                               |   |
|-------------------------|------------------------------------------------------------------|---|
|                         | File Option View Help                                            |   |
|                         | Experiments Physical Network Application MAC Transport           |   |
|                         | default.stat AODV Protocol Name & Metric                         |   |
|                         | Qualnet.00.stat FIFO IP ipInDelivers TTL-based average hop count |   |
|                         | Qualinet.U1.stat                                                 |   |
|                         | Qualinet.02.stat                                                 |   |
|                         | Qualinet.03.stat                                                 |   |
|                         | IP ipOutDiscards                                                 |   |
| 💋 BarChart - by Node ID | outes                                                            |   |
| <u>F</u> ile Bin        | Reads                                                            |   |
| 2                       | rdDatagrams                                                      |   |
| x10 <sup>2</sup> IP ij  | pInReceives //es                                                 |   |
|                         |                                                                  |   |
| 2.5                     |                                                                  |   |
| 20-                     |                                                                  |   |
| V 2.0                   | A E D                                                            | T |
| a 15                    |                                                                  |   |
| 1                       |                                                                  |   |
|                         |                                                                  |   |
|                         |                                                                  |   |
| 0.5                     |                                                                  |   |
|                         |                                                                  |   |
|                         |                                                                  |   |
| 1 3 5 7 9 11 13         | 3 15 17 19 21 23 25 27 29<br>NodelD                              |   |

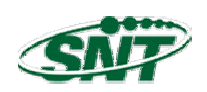

QualNet Training Workshop

#### Multiple Experiment Training Workshop

| 💋 Qualnet Analyzer           |           |          |              |                     |                                                  |            |           | _ 🗆      | ×          |         |        |   |                                                                                                    |                  |
|------------------------------|-----------|----------|--------------|---------------------|--------------------------------------------------|------------|-----------|----------|------------|---------|--------|---|----------------------------------------------------------------------------------------------------|------------------|
| <u>File Option View Help</u> |           |          |              |                     |                                                  |            |           |          |            |         |        |   |                                                                                                    |                  |
| Experiments                  | Physical  | Network  | Application  | MAC                 | Transpo                                          | ort        |           |          |            |         |        |   |                                                                                                    |                  |
| default.stat                 | 802 11DCE |          | F            | Protocol            | Name 8                                           | & Metric   |           |          | 1          |         |        |   |                                                                                                    |                  |
| Qualnet.00.stat              | 002.11001 | 802.11D0 | CF Packet dr | ops due             | e to retra                                       | nsmissio   | n limit   |          | -11        |         |        |   |                                                                                                    |                  |
| Qualnet.01.stat              |           | 802.11D0 | CF RTS retra | insmiss             | ions du                                          | e to timed | out       |          |            |         |        |   |                                                                                                    |                  |
| Qualnet.02.stat              |           | 802.11D0 | OF BROADC    | AST pai             | ckets rei                                        | ceived cle | arly      |          |            |         |        |   |                                                                                                    |                  |
| Qualnet.03.stat              |           | 802.11D0 | OF UNICAST   | <sup>-</sup> packet | s sent to                                        | o channel  |           |          | _          |         |        |   |                                                                                                    |                  |
| Qualnet_Seed1.stat           |           | 802.11D0 | CF Packets f | rom net             | work                                             |            |           |          |            |         |        |   |                                                                                                    |                  |
| Qualnet_Seed2.stat           |           | 802.11D0 | CF ACK pack  | (ets se             | 🟉 Aver                                           | age per r  | node BarC | hart - b | y No       | de ID   |        |   |                                                                                                    | ×                |
| Qualnet_Seed3.stat           |           | 802.11DC | CF CTS pack  | kets se i           | File Bi                                          | in         |           |          |            |         |        |   |                                                                                                    |                  |
| Qualnet_Seed4.stat           |           | 802.11D  | CF BROADC    | AST pa              |                                                  |            |           |          |            |         |        |   |                                                                                                    |                  |
| Qualnet Seed5.stat           |           | 802.11D0 | CF Packetire | transn              | v10 <sup>2</sup>                                 |            | 802 110   | OCE F    | RTS        | nackets | : cont |   |                                                                                                    |                  |
| Add Remove                   |           |          |              |                     | 1.6 -<br>1.4 -<br>1.2 -<br>V<br>1.0 -<br>a 1.0 - |            |           |          |            |         |        |   | <ul> <li>1 = Quainet_Seed1.sta</li> <li>2 = Quainet_Seed2.sta</li> <li>3 = Quainet_Seed3.sta</li> <li>4 = Quainet_Seed4.sta</li> <li>5 = Quainet_Seed5.sta</li> </ul> | t<br>t<br>t<br>t |
|                              |           |          |              |                     | u 0.0                                            |            |           |          |            |         |        |   |                                                                                                    |                  |
|                              |           |          |              |                     | e <sup>0.6</sup>                                 |            |           |          |            |         |        |   | 1                                                                                                    |                  |
|                              |           |          |              |                     | 0.4                                              |            |           |          |            |         |        |   | -                                                                                                    |                  |
|                              |           |          |              |                     |                                                  |            |           |          |            |         |        |   |                                                                                                    |                  |
|                              |           |          |              |                     | 0.2                                              |            |           |          |            |         |        |   |                                                                                                    |                  |
|                              |           |          |              |                     |                                                  | 1          | 2         | 2<br>E   | 3<br>Sxp-N | 4       |        | 5 |                                                                                                    |                  |

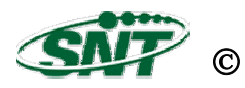

QualNet

© Scalable Network Technologies

Contact: training@qualnet.com

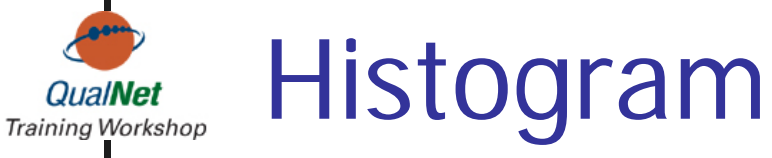

QualNet

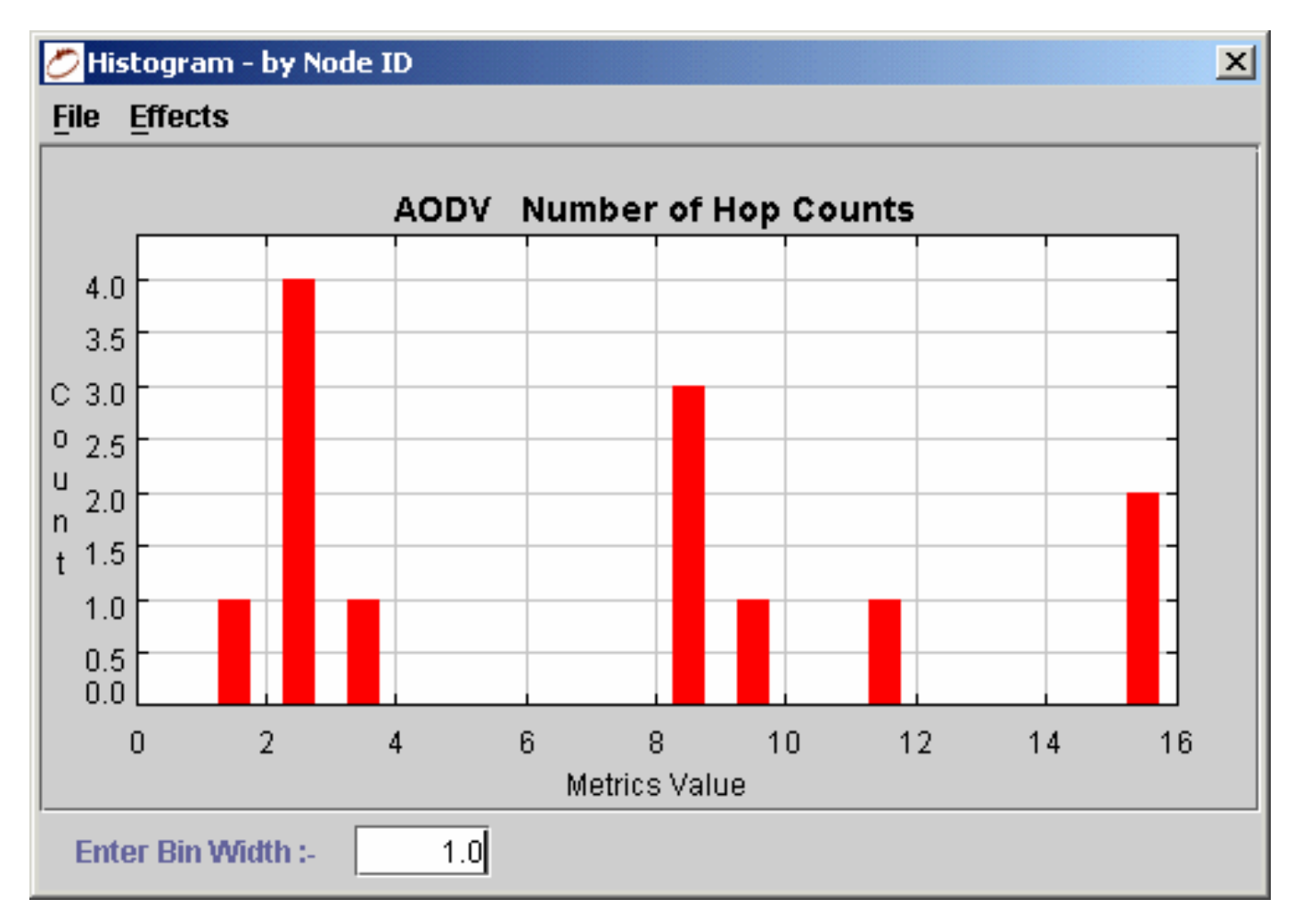

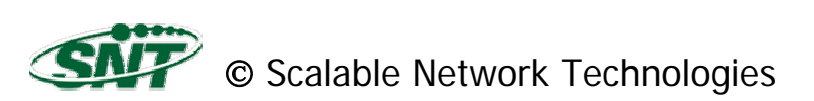

Contact: training@qualnet.com

#### GualNet Training Workshop Additional QualNet Resources

- Plain-text explanation for configuration files:
  - \$QUALNET\_HOME/bin/default.\*
- Qualnet User Manual/Developer's Guide
  - This is available either in your installation of QualNet or from your QualNet Download Page (emailed to you)
- QualNet Help Files
  - http://www.scalable-networks.com/help/index.html
- Qualnet Community forums
  - <u>http://www.scalable-networks.com/</u> <u>training\_and\_support/support/forums/index.php</u>

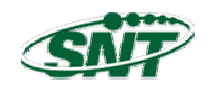